# 如何使用LDAP接受查詢驗證中繼郵件的發件人?

## 目錄

<u>問題</u> 日誌中顯示的內容

## 問題

如何使用LDAP接受查詢驗證中繼郵件的發件人?

警告:僅當郵件到達公共偵聽程式時,才能對信封*「郵件來*自」地址執行LDAP接<u>受查詢</u>。專用偵 聽程式不允許使用LDAP接受查詢。LDAP接受查詢僅應用於入站連線。因此,郵件流策略的「連線 行為」不能設定為「中繼」,此設定才能正常工作。

以下是設定LDAP接受查詢發件人驗證所需的步驟:

- 要允許/拒絕內部發件人向Internet中繼(具體取決於其在LDAP中的郵件地址),必須用公共 偵聽程式替換專用偵聽程式。在此示例中,新的公共偵聽程式將命名為「 Outbound\_Sender\_Validation」。
- 2. 建立新的LDAP伺服器配置檔案並為該配置檔案設定LDAP接受查詢。要獲取LDAP接受查詢以 驗證信封郵件發件人地址,您需要將{a}替換為查詢字串中的{f}。有關如何配置和使用LDAP的 詳細資訊,請參閱《高級使用手冊》。

範例:(郵件={a})=>(郵件={f})

- 3. 在「Outbound\_Sender\_Validation」偵聽器上啟用配置的LDAP接受查詢。
- 4. 轉到「Mail Policies > Recipient Access Table(RAT)」,然後切換到新的公共偵聽程式「 Outbound\_Sender\_Validation」。 要允許中繼,請將「所有其他收件人」設定為「接受」 ,並確保這是RAT中的唯一條目。
- 5. 轉到「HAT概述」並切換到「Outbound\_Sender\_Validation」監聽程式。在這裡,您只需要一個發件人組。為避免郵件轉發被開啟的風險,建議將此發件人組設定為僅與允許中繼的MTA的IP地址匹配。 重要的一點是,分配的郵件流策略的「連線行為」未設定為「中繼」,否則將禁用LDAP接受查詢。為確保沒有其他MTA可以通過「Outbound\_Sender\_Validation」進行連線,請將預設「ALL」發件人組的策略設定為BLOCKED。

#### 日誌中顯示的內容

警告:基於此設定,在收到信封Rcpt To地址之前不會執行拒絕。這是因為LDAP接受查詢最初用於 收件人而不是發件人驗證。這也會顯示在郵件日誌中,其中LDAP拒絕與收件人地址在同一日誌行

#### 中宣告:

Wed Feb 18 16:16:19 2009 Info: New SMTP ICID 2643 interface Management (10.0.0.100) address 10.0.0.200 reverse dns host unknown verified no Wed Feb 18 16:16:19 2009 Info: ICID 2643 ACCEPT SG RELAY\_HOSTS match 10.0.0.200 rfc1918 Wed Feb 18 16:16:32 2009 Info: Start MID 2554 ICID 2643 Wed Feb 18 16:16:32 2009 Info: MID 2554 ICID 2643 From: <do\_not\_exist@example.test> Wed Feb 18 16:16:39 2009 Info: MID 2554 ICID 2643 To: <good\_user@example.com> Rejected by LDAPACCEPT Wed Feb 18 16:17:14 2009 Info: ICID 2643 close 檢視此日誌條目會使您認為被拒絕的地址是「good\_user@example.com」,即使它實際上是「 do\_not\_exist@example.test」被拒絕。